# Solar Cell IV Curve

### Purpose

This test is to demonstrate solar cell's IV curve test. You can use Potentiostatic IV curve technique or Galvanostatic IV curve technique for this purpose.

These two techniques use stair case wave form (Potentiostatic stair case wave form for Potentiostatic IV curve and Galvanostatic stair case wave form for Galvanostatic IV curve.

Smart manager will apply stair case waveform using constant DAC value increment or decrement with constant time duration. Smart Manager calculate DAC increment/decrement value nearby step height(or sampling interval) which user defined and time duration to meet nearby scan rate which user defined.

User can select averaging sampling condition.

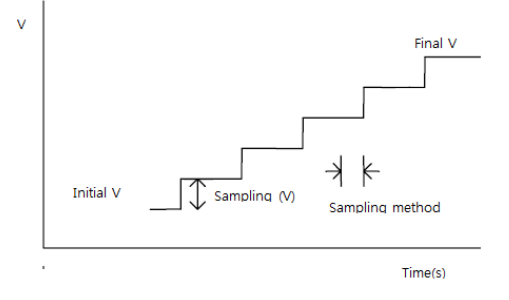

This demonstration's test condition is;

- Potentiostatic IV Curve
  - Voltage range: From Eoc to 0V
  - Scan rate: 20mV/sec
  - Staircase height: 20mV
  - Data sampling (100% average at each step)
- Galvanostatic IV Curve
  - Current scan rate: 0A to -10mA
  - Cutoff potential: 0V
  - Scan rate: 100uA/sec
  - Staircase height: 100uA
  - Data sampling (100% average at each step)

## Preparation

- ZIVE SP/MP electrochemical workstation
- Solar cell
- Light source (75Watt halogen lamp)

### **Cell Connection**

+ electrode(Green lead & Blue lead)

- electrode(White lead & Red lead)

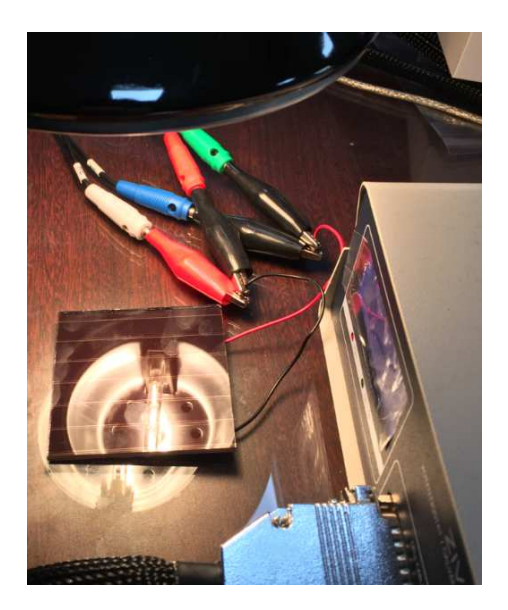

#### Procedure

- 1. Turn the Power switch on the ZIVE SP/MP electrochemical workstation
- 2. Open the SM software by clicking the SM icon. The following progress box will appear, and will show the progress of checking instrument configuration and communication between ZIVE SP/MP electrochemical workstation and PC.

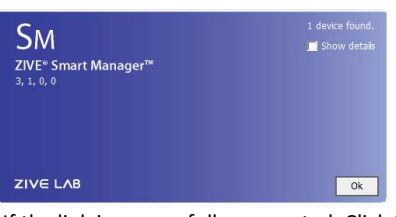

If the link is successfully connected, Click "OK" button on the box then the progress box will automatically disappear and SM software will appear. If the link failed, The following progress box will display then click the "Retry" button.

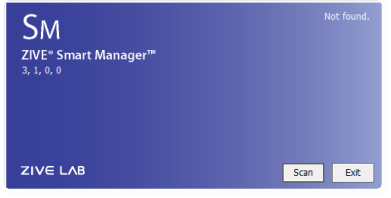

If the link failed again after clicking "Retry" button, you need to check USB cable connection.

3. Galvanosatic IV curve technique file: Click New technique function icon (or select Experiment-Techniques on Experiment menu) Then you can see the following menu

| asic IV EIS IV Energy IV Corrosion IV                                                                                                    | Ecriem ^ | Parameters Informa | Open       |   |        |   |             |
|----------------------------------------------------------------------------------------------------|----------|--------------------|------------|---|--------|---|-------------|
| Ru Measurement                                                                                                    |          | ITEM               | VALUE      | 1 | Option | - | Save        |
| G-Ru Measurement                                                                                                    |          | Initial current(A) | 0.0000e+0  |   |        |   |             |
| EIS package(EIS) Static fragmency scapping                                                                                                    |          | Final current(A)   | -10.000e-3 |   |        |   | Save as     |
| Potentiostatic EIS                                                                                                    | 100      | Step current(A)    | 100.00e-6  |   |        |   |             |
| Galvanostatic EIS                                                                                                    |          | Scan rate(A/s)     | 100.00e-6  |   |        |   | Apply to CH |
|                                                                                                    |          | Step sampling      | LAST 100%  | + |        |   |             |
| Dynamic frequency scanning                                                                                                    |          | Limit potential(V) | 0.0000e+0  | - |        |   | Close       |
| Potentiodynamic PEIS                                                                                                    |          | IR Measure         | □ On       |   |        |   |             |
| Galvanodynamic GEIS                                                                                                    |          | I Range(A)         | 1 A        | + | Auto   | - |             |
| Potentiostatic HFR<br>Galvanostatic HFR<br>Galvanostatic HFR<br>Galvanodynamic HFR<br>Multisme<br>Multisme PEIS<br>Multisme GEIS<br>Energy package(BAT)<br>CC/CV Test<br>CC/CC Test<br>Dischame test | ľ        |                    |            |   |        |   |             |

- 4. Click "Save" button to save the technique file which contains the above parameter and save it as "solarcell.giv" file name and click "Apply CH" button to assign this technique file on channel.
- 5. To start experiment, click Start button
- 6. After click start button, you can see the following box.

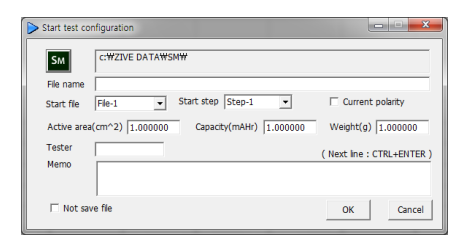

You can see real time plot as the following.

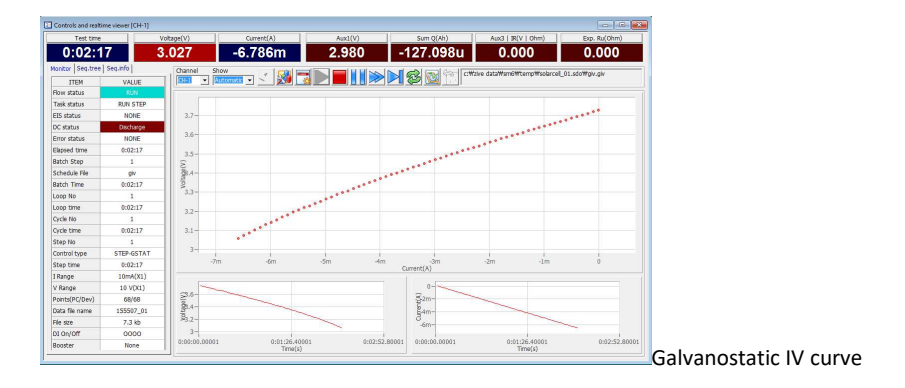

You can display graphic or data editor by clicking right mouse on data file name

| Data file name | 134710 | 0.1 1 1 1 1 1 1 1 1 1 1 1 1 1 1 1 1 1 1 |
|----------------|--------|-----------------------------------------|
| Filo cizo      | 01     | Open DC Graph                           |
|                | 10     | Open EIS Graph                          |
| DI On/Off      | 0(     | Open CYCLE Graph                        |
| Booster        | N      |                                         |
|                |        | Open data editor                        |

7. You can see voltage, current vs test time when you selected those parameter on DC graph

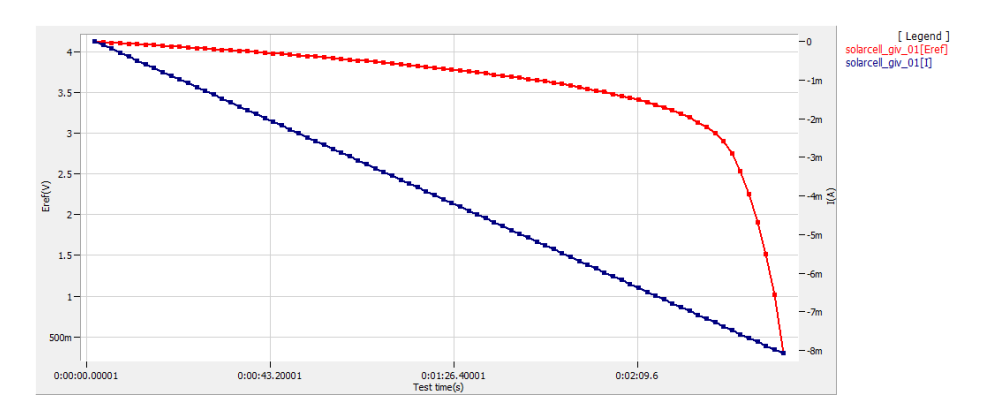

8. You can see voltage vs. current when you selected those parameter on DC graph

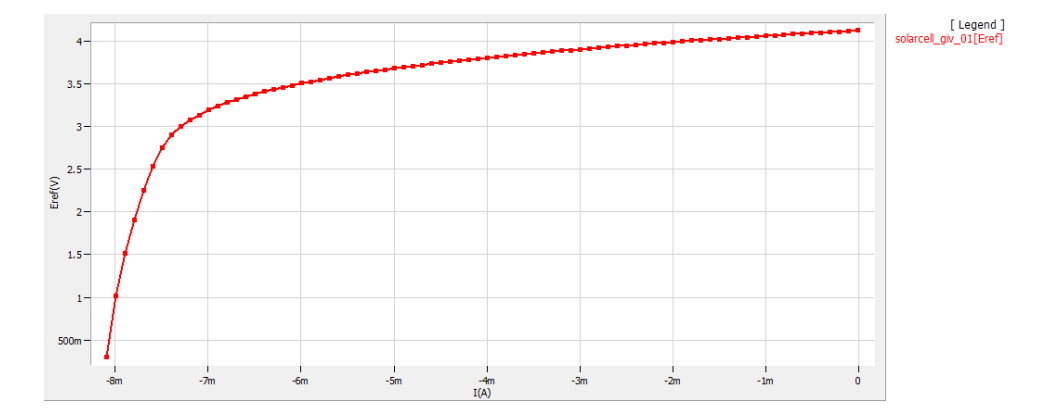

| coninge         | iration & Dat | ta Filter |            |           |           | ×                    |
|-----------------|---------------|-----------|------------|-----------|-----------|----------------------|
|                 |               | [ Se      | et Axes ]— |           |           | [ Data Filter ]      |
| Item            | Axis-X        | Axis-Y1   | Axis-Y2    | Axis-Y3   | Axis-Y4   | Test time I: 0 ~2:44 |
| lame            | I             | Eref      | None       | None      | None      |                      |
| Scale           | Auto          | Auto      | Auto       | 🔽 Auto    | Auto      | □ File number :      |
| 4aximum         | 161.76e-6     | 4.2015e+0 | 161.76e-6  | 10.000e+0 | 10.000e+0 | Cycle number :       |
| 1inimum         | -8.2500e-3    | 210.03e-3 | -8.2500e-3 | 0.0000e+0 | 0.0000e+0 |                      |
| Direction       | ✓ Invert      | 🗌 Invert  | ☐ Invert   | Invert    | Invert    | □ Step number :      |
| Color           |               | ĺ.        |            |           |           |                      |
|                 |               |           |            |           |           | Kerresh Cancer       |
| 3-<br>.5-<br>2- |               |           |            |           |           |                      |
| .5-             |               |           |            |           |           |                      |
| 1-              |               |           |            |           |           |                      |
| m-              |               |           |            |           |           | <b>L</b>             |
| m -             |               |           |            |           |           |                      |
| )m -            |               |           |            |           |           |                      |

1.0

-1

9. You can see Current vs. voltage by clicking on DC graph

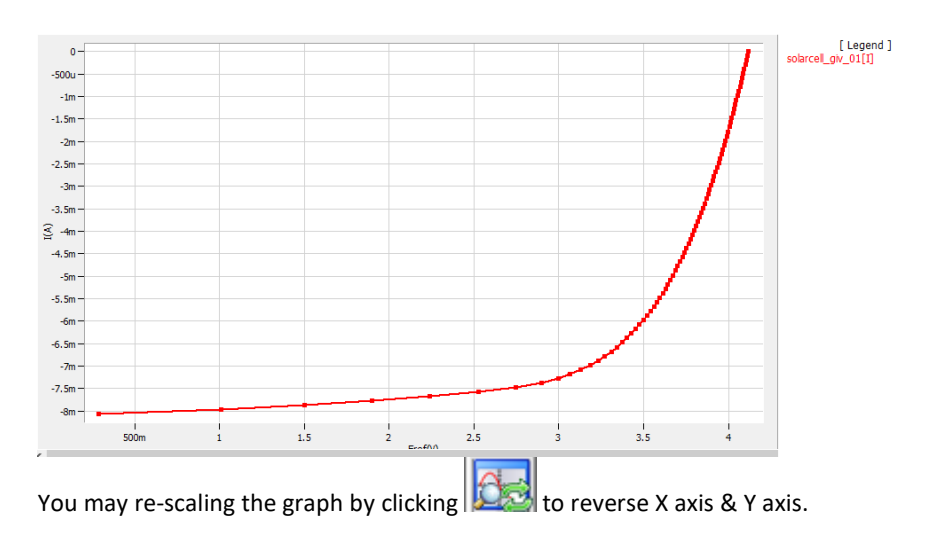

| Plot Config | uration & Da | ta Filter  |             |                 |           | ×                             |  |  |  |
|-------------|--------------|------------|-------------|-----------------|-----------|-------------------------------|--|--|--|
|             |              | [ S        | et Axes ] — | [ Data Filter ] |           |                               |  |  |  |
| Item        | Axis-X       | Axis-Y1    | Axis-Y2     | Axis-Y3         | Axis-Y4   | Test time v: 0 ~2:44          |  |  |  |
| Name        | Eref         | I          | None        | None            | None      |                               |  |  |  |
| Scale       | Auto         | 🔽 Auto     | 🔽 Auto      | 🔽 Auto          | Auto      | File number :                 |  |  |  |
| Maximum     | 4.2015e+0    | 161.76e-6  | 161.76e-6   | 10.000e+0       | 10.000e+0 | Cycle number :                |  |  |  |
| Minimum     | 210.03e-3    | -8.2500e-3 | -8.2500e-3  | 0.0000e+0       | 0.0000e+0 |                               |  |  |  |
| Direction   | Invert       | ✓ Invert   | Invert      | 🗌 Invert        | Invert    | Step number :                 |  |  |  |
| Color       |              |            |             |                 |           | Befrech Cancel                |  |  |  |
|             |              |            |             |                 |           | Kellesh Callee                |  |  |  |
| -8m -       |              |            |             |                 |           | [Legend]<br>solarcel_gv_01[1] |  |  |  |
| -6m         |              |            |             |                 |           |                               |  |  |  |
| -5m         |              |            |             |                 |           | <u>\</u>                      |  |  |  |
| -4m —       |              |            |             |                 |           |                               |  |  |  |
| -3m         |              |            |             |                 |           |                               |  |  |  |
| -2m         |              |            |             |                 |           |                               |  |  |  |
| - TW -      |              |            |             |                 |           |                               |  |  |  |
|             | i<br>500m    | 1          | 1.5         | 2               | 2.5       | i i i<br>3 3.5 4              |  |  |  |
|             |              |            |             | Eroff           |           |                               |  |  |  |

10. Potentiostatic IV curve technique file: Click New technique function icon (or select Experiment-Techniques on Experiment menu) Then you can see the following menu

| Cyclic voltammetry                                                                                                    | ^ | Parameters   Informat | tion      |   |        |   |             |
|----------------------------------------------------------------------------------------------------|---|-----------------------|-----------|---|--------|---|-------------|
| Ru Measurement                                                                                                    |   | ITEM                  | VALUE     |   | Option | - | Save        |
|                                                                                                    |   | Initial delay         | Enable    |   | 1      |   |             |
| G-Ru Measurement                                                                                                    |   | -Duration(s)          | 1:40      |   |        |   | ds          |
| Static frequency scanning                                                                                                    |   | -Stability(V/s)       | 1.0000e-3 |   |        |   | 107         |
| Potentiostatic EIS                                                                                                    |   | Initial potential(V)  | 0.0000e+0 |   | Eoc    | - | Apply to CH |
| Galvanostatic EIS                                                                                                    |   | Final potential(V)    | 0.0000e+0 |   | ERef   | • |             |
| Pseudo gavanostatic EIS                                                                                                    |   | Step pontial(V)       | 4.0000e-3 |   |        | - | Close       |
| Supervision State State |   | Scan rate(V/s)        | 10.000e-3 |   |        |   |             |
| Potentiodynamic PEIS                                                                                                    |   | Step sampling         | LAST 100% | • | Í      |   |             |
| Intermittent frequency scanning                                                                                                    |   | IR Measure            | ∏ On      |   |        |   |             |
| 🖉 Intermittent potentiostatic EIS                                                                                                    |   | I Range(A)            | 1 A       | - | ľ.     |   |             |
| Fitemitten: gawanostatic EIS     Fitemitten: gawanostatic EIS     Potentiostatic HFR     Galvanostatic HFR     Galvanodynamic HFR     Galvanodynamic HFR     Multisine     Multisine GEIS     Energy package(BAT)     CC/CV Test     CC/CV Test     Discharge test     EVS Test     Variable scan rate CV     Pstat IV Curve                                                                                                    | ľ |                       |           |   |        | _ |             |

11. Click "Save" button to save the technique file which contains the above parameter and save it as "solarcell.piv" file name and click "Apply CH" button to assign this technique file on channel.

#### **Data Analysis**

2.

4.

Open "IVMAN photo voltaic analysis" by clicking IVMAN photo voltaic icon
 To use this analysis software, you must install IVMAN software package. This software package is on setup CD.

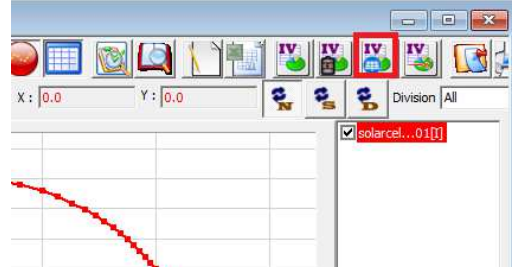

You can see the following independent software display. IVMAN Photovoltaic Cell Analysis v1.2 [solarcell\_giv\_01.sdo] ↔ 1223 X File Zone Conditions Model I-V Curve Parameters Data Model to fit Init 1 10 minx<sup>2</sup> minx<sup>2</sup> Current 5 o Fitted Power 🦰 None 9m 24m Error ^ -22m 8m -20m 7m -18m 5 cm' бт -16m -14m p 2 5m Density -12m 🕺 4m -10m ≧ ^ Current 3m -8m -6m 2m None -4m 1m -2m 0 -0 2 2.5 3 Potential [V] 4.5 ò 500m 1 1.5 3.5 4 十间零

#### 3. Input parameters

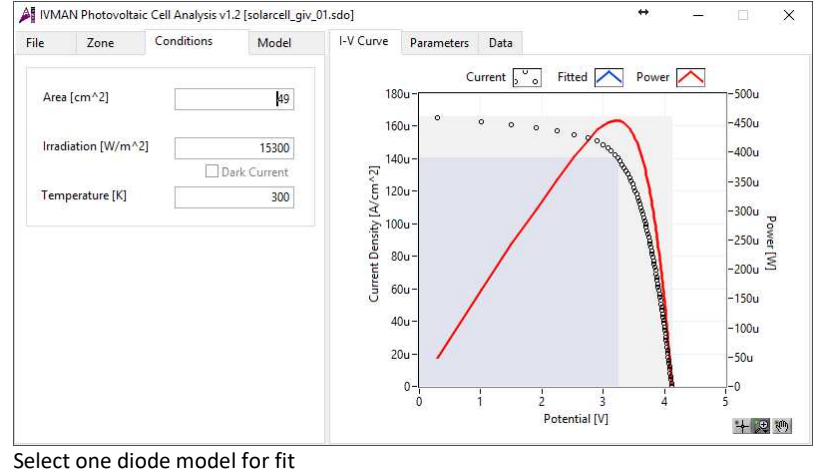

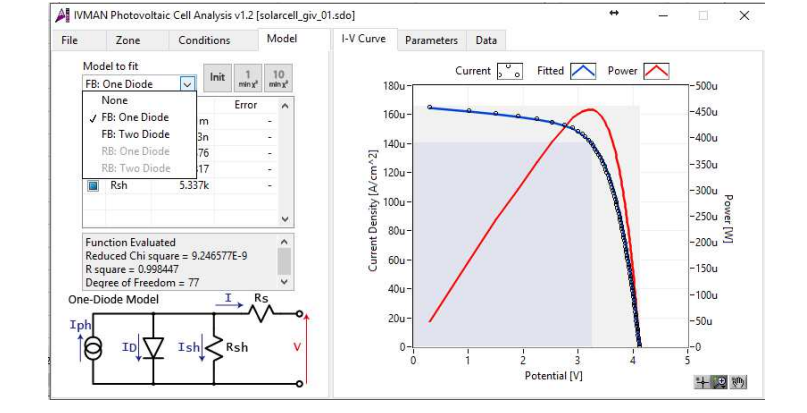

1  $min \chi^2$ min x<sup>2</sup> 5. Fitting by click

10

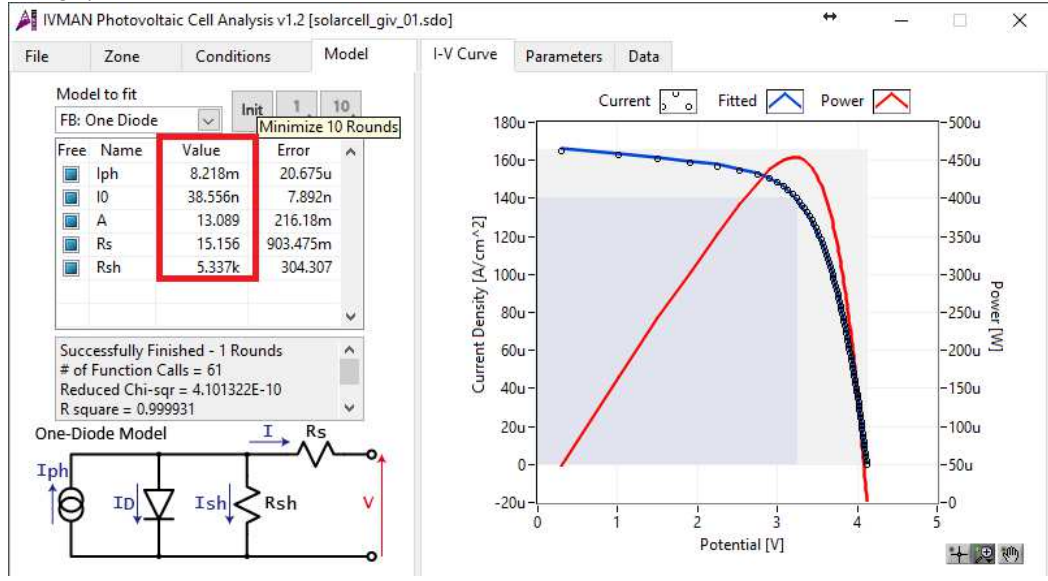

٨

You can see analysis result in parameter tab. 6.

| I-V Curve                      | Parameters      | Data   |            |                         |
|--------------------------------|-----------------|--------|------------|-------------------------|
|                                |                 |        | Eye-fitted | Best-fitted / Error     |
| - CONDITI                      | ONS -           |        |            |                         |
| Area [cm^                      | 2]              |        | 49         |                         |
| Irradiation                    | [W/m^2]         |        | 15300      |                         |
| Temperatu                      | ire [K]         |        | 300        |                         |
| - PARAME                       | TERS -          |        |            |                         |
| Open-circu                     | uit voltage [V] |        | 4.119126   | 4.118494                |
| Short-circuit current [A/cm^2] |                 |        | 0.000166   | 0.000167                |
| Voltage @ max power [V]        |                 |        | 3.233027   | 3.208627                |
| Current @ max Power [A/cm^2]   |                 |        | 0.000141   | 0.000141                |
| Max power                      | r [W/cm^2]      |        | 0.000455   | 0.000452                |
| Fill factor                    |                 |        | 0.665127   | 0.656717                |
| Efficiency                     | [%]             |        | 0.029707   | 0.029564                |
| - ONE DIODE MODEL -            |                 |        |            |                         |
| Photo-ind                      | uced current [A | /cm^2] |            | 0.000168 / 12.33%       |
| Sat. curren                    | t [A/cm^2]      |        |            | 7.868528E-10 / 1002.98% |
| Diode quality factor           |                 |        |            | 13.089217 / 1.65%       |
| Series resis                   | tance [Ohm]     |        | 58.30307   | 15.155998 / 5.96%       |
| Shunt resis                    | tance [Ohm]     |        | 5336.66487 | 5336.665227 / 5.70%     |
| - GOODNE                       | SS OF FIT -     |        |            |                         |

7. To fit the model, this software use first 2 point and last 2 point to make initial guessing. Some of data file may show incorrect initial guessing value as the followings.

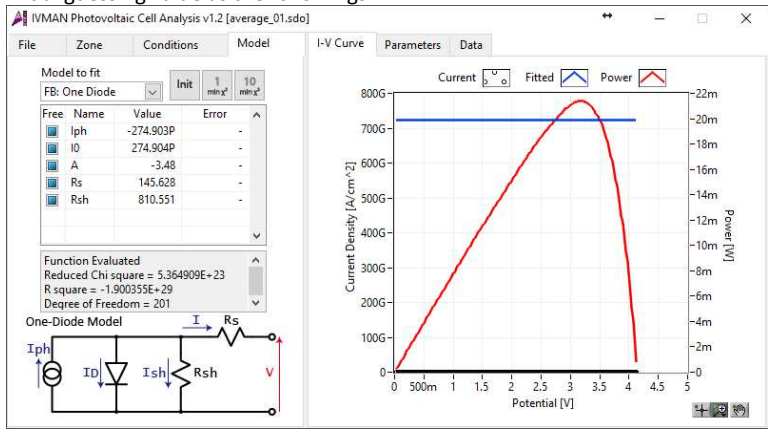

In this case, you must select Zone manually and try to select model.

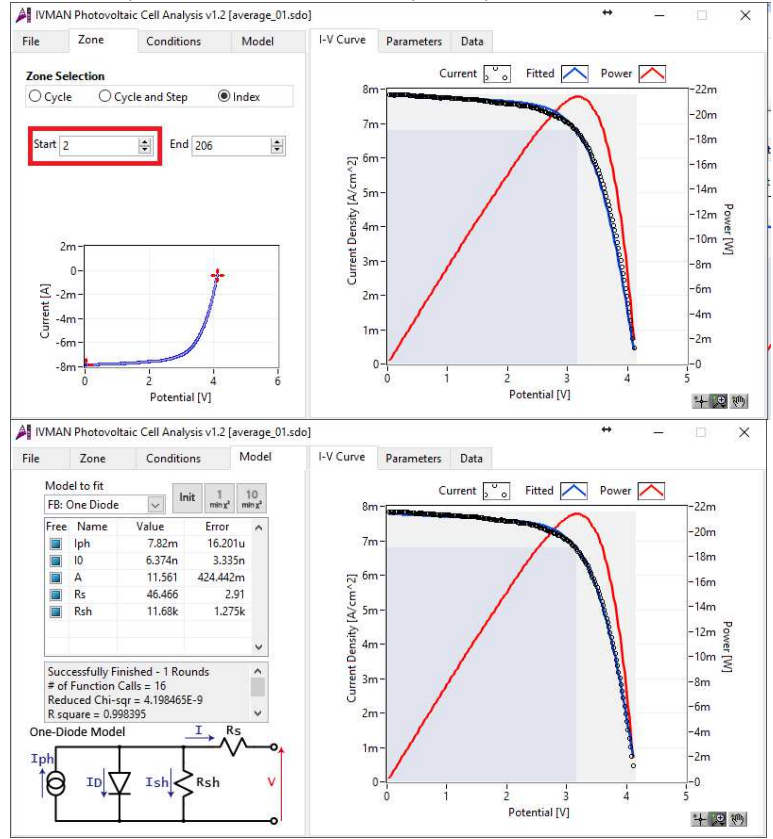

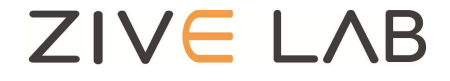

Copyrighto 2011 ZiveLab